## MATRÍCULA ON-LINE SIGAA-GRADUAÇÃO

Na tela principal do Portal do Discente, selecione: Ensino -> Matrícula On-Line -> Realizar Matrícula

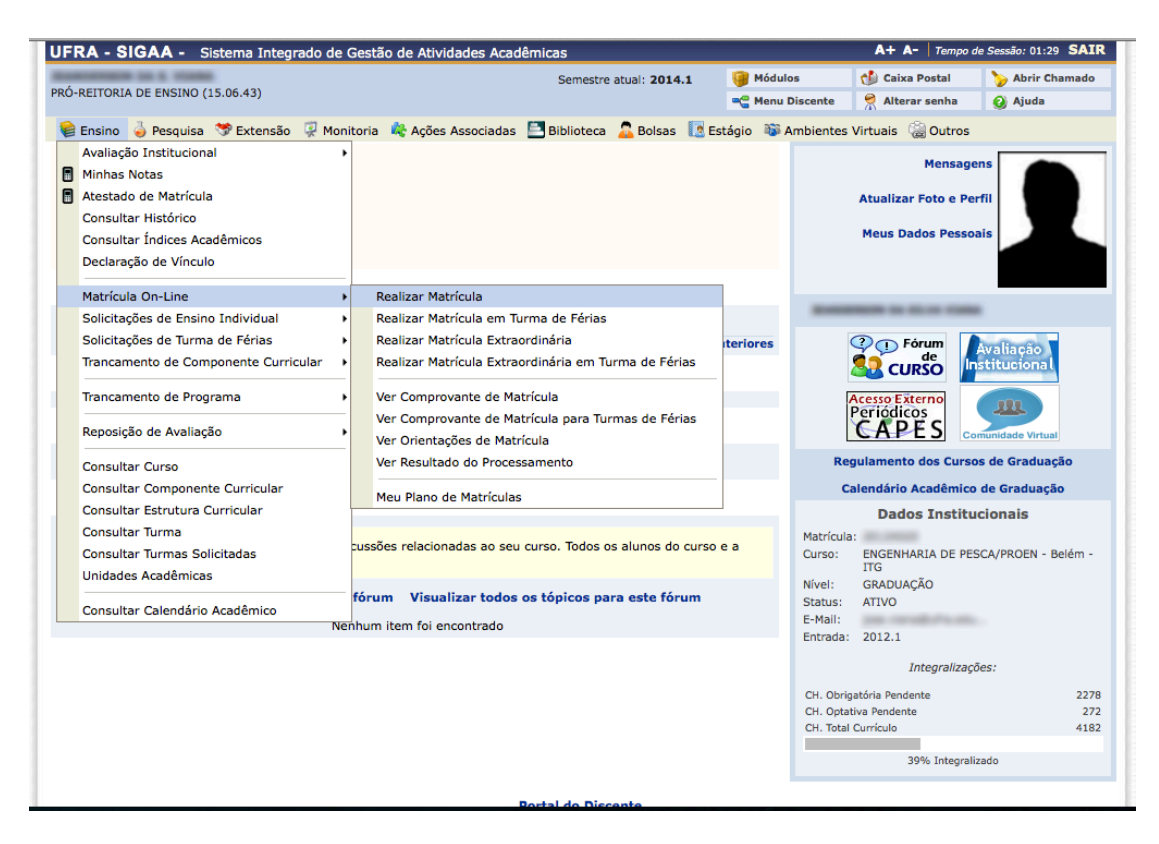

Você será redirecionado para um formulário, onde irá confirmar alguns dados cadastrais, quando finalizado aparecerá uma tela dizendo:

"Atualização dos dados do discente realizada com sucesso! **IMPORTANTE:** Leia atentamente as informações desta tela Clique em "Iniciar Seleção de Turmas", na parte inferior da tela.

| PRÓ-REITORIA DE ENSINO (15.06.43)       Ser         Image: Ser Strategy of the series of the series of t | estre atual: 2014.1<br>teca 🚨 Bolsas [ Es                                                                                                    | Módulos                                                                                                    | 한 Caixa Postal                                                                                                    | >> Abrir Chamado                                                                                                    |
|----------------------------------------------------------------------------------------------------|----------------------------------------------------------------------------------------------------|----------------------------------------------------------------------------------------------------|----------------------------------------------------------------------------------------------------|----------------------------------------------------------------------------------------------------|
| <ul> <li>Atualização dos dados do discente realizada com sucesso!</li> <li>Ensino 3 Pesquisa S Extensão Q Monitoria &amp; Ações Associadas Biblic<br/>Portal do Discente &gt; Matrícula de Discente &gt;</li> </ul>                                                                                                    | teca 🚨 Bolsas [ 💽 Es                                                                                                    | Menu Discente                                                                                                    | Alterar senha                                                                                                    | 🥝 Ajuda                                                                                                    |
| <ul> <li>Atualização dos dados do discente realizada com sucesso!</li> <li>Ensino 3 Pesquisa SExtensão Q Monitoria &amp; Ações Associadas Biblic<br/>Portal do DISCENTE &gt; MATRÍCULA DE DISCENTE &gt;</li> </ul>                                                                                                    | teca 🙎 Bolsas [ 🛽 Es                                                                                                    | tésis 📆 Ambientes                                                                                                    |                                                                                                    |                                                                                                    |
| 😢 Ensino 🍦 Pesquisa 🌣 Extensão 🦞 Monitoria 🏘 Ações Associadas 📑 Biblik<br>Portal do Discente > Matrícula de Discente >                                                                                                    | teca 🤷 Bolsas [ 🛽 Es                                                                                                    | their Mahienter                                                                                                    |                                                                                                    | (x) fechar mensagen                                                                                                    |
| Portal do Discente > Matrícula de Discente >                                                                                                    |                                                                                                    | Ambientes                                                                                                    | Virtuais 🛛 🖓 Outros                                                                                                    |                                                                                                    |
|                                                                                                    |                                                                                                    |                                                                                                    |                                                                                                    |                                                                                                    |
|                                                                                                    |                                                                                                    |                                                                                                    |                                                                                                    |                                                                                                    |
| Caro(a)                                                                                                    | Aluno(a),                                                                                                    |                                                                                                    |                                                                                                    |                                                                                                    |
| O período de matrícula on-line estende-se de 16/02/2014 a 22/02/2014. I<br>desejados, de acordo com a oferta de turmas.<br>Lembramos que a escolha das turmas está sujeita às regras do <b>Regulamento</b><br>requisitos, as matrículas em componentes equivalentes, entre outras. Vale ressaltar<br>do tipo DISCIPLINA ou MODULO, que possuem turmas abertas no ano-semestre de :<br>Para realizar a consulta e seleção das turmas disponíveis você terá duas opçõe<br>• <i>Turmas da Estr. Curricular:</i> aqui serão listadas todas as turmas abertas para<br>• <i>Buscar Outras Turmas:</i> aqui você poderá buscar e selecionar qualquer turma<br>Após a data final desse período você será automaticamente matrículado "EM E<br>de matrícula on-line, é permitida a alteração das turmas selecionadas, adici<br>deferimento das suas matrículas está sujeito ao processamento de matrícula, que ci<br>dos cursos de graduação da UFRA.<br>Os orientadores académicos e coordenadores do seu curso poderão fazer obse<br>que essas observações têm o objetivo somente de orientar os alunos. Nenhuma orie<br>sua responsabilidade excluir, caso desejado, as matrículas nas turmas escolhidas atur                                                                                                    | Jurante esse período vo<br>dos Cursos de Gradu<br>alinda que essa operaçã<br>1014.1.<br>s:<br>componentes do seu cu<br>aberta.<br>SPERA" em todas as tur<br>onando outras turma.<br>sificará os alunos em<br>vações sobre as turma.<br>tação é capaz de cano.<br>o prazo final da matríc | cé poderá efetuar a n<br>lação tais como a ver<br>o permite somente a<br>irrículo;<br>rmas escolhidas e sub<br>s ou removendo aq<br>cada turma com base<br>s escolhidas até o dia<br>elar ou excluir uma m<br>ula on-line. | natrícula nos compor<br>ificação de pré-requi<br>matrícula em compo<br>pometidas. Até a data<br>uelas previamente<br>nos critérios definid<br>22/02/2014. É im<br>latrícula escolhida po | ientes curriculares<br>sitos e co-<br>nentes curriculares<br>i final do período<br>escolhidas. O<br>os no regulamento<br>portante lembrar<br>r você, sendo de |
| Iniciar Seleção                                                                                                    | de Turmas >>                                                                                                    |                                                                                                    |                                                                                                    |                                                                                                    |
| Portal de                                                                                                    | Discente                                                                                                    |                                                                                                    |                                                                                                    |                                                                                                    |
| SIGAA   Superintendência de Tecnologia da Informação e Comunicação - (91                                                                                                    | ) 3210-5208   Copyright (                                                                                                    | © 2006-2014 - UFRA                                                                                                    | Jboss.ufra.edu.br - v3.                                                                                                    | 11.22                                                                                                    |

Na tela de seleção de turmas, o sistemas mostrará as turmas disponíveis para o discente logado, selecione as turmas nas quais deseja se matricular marcando os "quadradinhos" ao lado esquerdo de cada turma. Em seguida clique em "Adicionar Turmas" na parte inferior da tela.

|   |                                                                                                    | Ajuda para<br>Matrícula On-line            | Ver equivalentes<br>a Est. Curricular |                       |               |
|---|----------------------------------------------------------------------------------------------------|--------------------------------------------|---------------------------------------|-----------------------|---------------|
|   | Discente:                                                                                                    | tion in these cases                        | ( Ver histórico )                     |                       |               |
|   | Matriz Curricular: ENGENHARIA DE PES                                                                                                    | CA - Belém - Presenci                      | al - ITG - BACHARELADO                |                       |               |
|   | Curriculo: EPE2010                                                                                                    |                                            |                                       |                       |               |
|   | ්ය: É permitida a ma                                                                                                    | rícula nesse compo                         | nente 👍: Não é permitida a matr       | ícula nesse component | e             |
|   |                                                                                                    | r detaines da turma<br>Tilomas Abedtas dad | a os Componentes do seu Cuppícul      | seu curso             |               |
|   | Turma Docente(s)                                                                                                    |                                            | Hora                                  | irio                  | Local         |
| 1 | 5º Nível                                                                                                    |                                            |                                       |                       |               |
|   | * ISR0030 - CARCINOLOGIA (Obrig. Currículo)                                                                                                    |                                            |                                       |                       |               |
|   | 🥞 🗹 Turma 01 🛛 A DEFINIR DOCE                                                                                                    | NTE                                        | 4T12                                  | 6T54                  | ISARH         |
|   | * ISR0031 - CIÊNCIA E TECNOLOGIA DO PESCADO (OL                                                                                                    | rig. Currículo)                            |                                       |                       |               |
|   | Ref Turma 01 A DEFINIR DOCE                                                                                                    | NTE                                        | 2T12                                  | 3 4T34                | ISARH         |
|   | * ISR0115 - LIMNOLOGIA (Obrig. Currículo)                                                                                                    |                                            |                                       |                       |               |
|   | Turma 01 A DEFINIR DOCE                                                                                                    | NTE                                        | 3153                                  | 4 4T5 5T54            | ISARH         |
|   | * ISR0132 - NAVEGAÇÃO BÁSICA (Obrig. Currículo)                                                                                                    |                                            |                                       |                       |               |
|   | Refinite Doce                                                                                                    | NTE                                        | 6T12                                  | 3                     | ISARH         |
|   | * ISR0149 - QUALIDADE DA AGUA UTILIZADA EM AQU                                                                                                    | CULTURA (Obrig. Curric                     | ulo)                                  |                       |               |
|   | 📲 🗹 Turma 01 A DEFINIR DOCE                                                                                                    | NTE                                        | 5T12                                  | 3                     | ISARH         |
|   | * ISR0164 - RESISTENCIA DOS MATERIAS APLICADOS                                                                                                    | A PESCA (Obrig. Curricu                    | 0)                                    | 0710                  | 70400         |
|   | C Turma 01 A DEFINIR DOCE                                                                                                    | NTE                                        | 2154                                  | 3112                  | ISARH         |
| J |                                                                                                    |                                            |                                       |                       | in the second |
|   | ISRUUIS - AVALIAÇÃO DE RECURSOS PESQUEIROS (O                                                                                                    | hig. Curriculo) [ + ]                      |                                       |                       | (Pre-requis   |
|   | TSP0057 - ENGENHARTA APLICADA À DESCA (Obria C                                                                                                    | rrículo) [ + ]                             |                                       |                       | (Pré-requis   |
|   | ISR0124 - METEOROLOGIA E CLIMATOLOGIA (Obrig. C                                                                                                    | urrículo) [ + ]                            |                                       |                       | (Pré-reguis   |
|   | * ISR0133 - NUTRIÇÃO DE ORG. AQUÁTICOS (Obrig. C                                                                                                    | urrículo)                                  |                                       |                       |               |
|   | Refinit A DEFINIR DOCE                                                                                                    | NTE                                        | 2M56                                  | 4M5                   | ISARH         |
|   | ISR0174 - TÉCNICAS DE PESCA E INVESTIGAÇÃO PESC                                                                                                    | UEIRA (Obrig. Currículo)                   | [+]                                   |                       | (Pré-requis   |
|   | 9º Nível                                                                                                    |                                            |                                       |                       |               |
|   | ICB0112 - GEOPROCESSAMENTO E SENSORIAMENTO R                                                                                                    | EMOTO (Obrig. Currículo                    | )[+]                                  |                       | (Pré-requis   |
|   | ISR0027 - BIOTECNOLOGIA APLICADA À PESCA (Obrig                                                                                                    | Currículo) [ + ]                           |                                       |                       | (Pré-requis   |
|   | ISR0070 - ÉTICA E LEGISLAÇÃO PESQUEIRA (Obrig. C                                                                                                    | rrículo) [ + ]                             |                                       |                       | (Pré-requis   |
|   | ISR0091 - GESTÃO DE RECURSOS PESQUEIROS (Obrig                                                                                                    | Currículo) [ + ]                           |                                       |                       | (Pré-requis   |
|   | ISR0093 - GESTÃO EMPRESARIAL E MARKETING (Obri                                                                                                    | . Currículo) [ + ]                         |                                       |                       | (Pré-requis   |
| ) | 10º Nível                                                                                                    |                                            |                                       |                       |               |
|   | * ISR0062 - ELABORAÇÃO E AVALIAÇÃO DE PROJETOS                                                                                                    | (Optativa)                                 |                                       |                       |               |
|   | Reference Control Control Cont | NTE                                        | 6753                                  | 4                     | ISARH         |
|   | * ISR0119 - MALACOCULTURA (Optativa)                                                                                                    |                                            |                                       |                       |               |
|   | Ref Turma 01 A DEFINIR DOCE                                                                                                    | NTE                                        | 5153                                  | 4                     | ISARH         |
|   | * ISR0120 - MALACOLOGIA (Optativa)                                                                                                    |                                            |                                       |                       |               |
|   | C Turma 01 A DEFINIR DOCE                                                                                                    | NTE                                        | 5M45                                  | 6                     | ISARH         |
|   | * ISR0122 - MANEJO DE GRANDES COLEÇÕA DE ÁGUA                                                                                                    | (Optativa)                                 |                                       |                       |               |
|   | Turma 01 A DEFINIR DOCE                                                                                                    | NTE                                        | 3M56                                  | 6M6                   | ISARH         |
|   | * ISR0144 - POLUIÇÃO AQUÁTICA (Optativa)                                                                                                    |                                            |                                       |                       |               |
|   | Turma 01 A DEFINIR DOCE                                                                                                    | NTE                                        | 46T1                                  | 2                     | ISARH         |
|   |                                                                                                    |                                            |                                       |                       |               |

Você irá para tela de confirmação das turmas selecionadas, verifique se as turmas listadas são as mesmas que você selecionou e confirme preenchendo os campos obrigatórios que aparecerão abaixo das turmas listadas e clicando em "Confirmar Matrículas"

OBS: Os campos de preenchimento obrigatório podem variar a cada vez que o discente confirme as turmas.

| -                                              | -                                                                                                    | a de consense                                                                                                    |                                                                                                    | Semestre atual: 2014.1                                                                                                    | 🤘 Módulos                                                                                                    | 🕖 Caixa Postal                                                                                                 | Abrir Chamado                           |
|------------------------------------------------|----------------------------------------------------------------------------------------------------|----------------------------------------------------------------------------------------------------|----------------------------------------------------------------------------------------------------|----------------------------------------------------------------------------------------------------|----------------------------------------------------------------------------------------------------|----------------------------------------------------------------------------------------------------|-----------------------------------------|
| RÓ-RI                                          | EITORIA DE                                                                                                    | ENSINO (15.06.43)                                                                                                    |                                                                                                    |                                                                                                    | 📲 Menu Discente                                                                                                    | 🄗 Alterar senha                                                                                                | 🥥 Ajuda                                 |
|                                                | • Pr                                                                                                    | or favor, confirme a senh                                                                                                    | a para fazer a solicitação de                                                                                                    | matrículas                                                                                                    |                                                                                                    |                                                                                                    |                                         |
|                                                | <u> </u>                                                                                                    |                                                                                                    |                                                                                                    |                                                                                                    |                                                                                                    |                                                                                                    | (x) fechar mensag                       |
| Po                                             | RTAL DO                                                                                                    | DISCENTE > MATRÍCULA O                                                                                                    | N-LINE 2014.1 > TURMAS S                                                                                                    | ELECIONADAS                                                                                                    |                                                                                                    |                                                                                                    |                                         |
|                                                | 2                                                                                                    |                                                                                                    |                                                                                                    |                                                                                                    |                                                                                                    |                                                                                                    |                                         |
| oltar                                          | ao Porta                                                                                                    | l Discente                                                                                                    |                                                                                                    |                                                                                                    |                                                                                                    |                                                                                                    |                                         |
|                                                |                                                                                                    |                                                                                                    |                                                                                                    | INFORMAÇÃO IMPORTANTE                                                                                                    |                                                                                                    |                                                                                                    |                                         |
|                                                |                                                                                                    | Atenção! O período de ma                                                                                                    | atrícula on-line é de 16/02/2014                                                                                                    | 4 a 22/02/2014.                                                                                                    |                                                                                                    |                                                                                                    |                                         |
|                                                |                                                                                                    | Após a data final desse per<br>é permitido ao discente es                                                                                                    | ríodo o discente será automatic<br>colher outras turmas ou remove                                                                                                    | amente matriculado "EM ESPERA<br>er as já selecionadas.                                                                                                    | em todas as turmas e                                                                                                    | scolhidas e exibidas a                                                                                         | abaixo. Até a data fi                   |
|                                                | •                                                                                                    | O deferimento das suas m<br>regulamento dos cursos de                                                                                                    | atrículas está sujeito ao proces<br>e graduação da UFRA.                                                                                                    | samento de matrícula que classif                                                                                                    | icará os alunos em cao                                                                                                    | la turma com base no                                                                                           | os critérios definidos                  |
|                                                |                                                                                                    |                                                                                                    |                                                                                                    |                                                                                                    |                                                                                                    |                                                                                                    |                                         |
|                                                | •                                                                                                    | Os orientadores acadêmico                                                                                                    | os e coordenadores do seu curs                                                                                                    | o poderão fazer observações sobr                                                                                                    | e as turmas escolhidas                                                                                                    | até 22/02/2014.                                                                                                |                                         |
|                                                | •                                                                                                    | Os orientadores acadêmico<br>É importante lembrar que<br>matrícula escolhida pelo di                                                                                                    | os e coordenadores do seu curso<br>e essas observações têm o obj<br>iscente. Apenas o próprio discer                                                                                                    | o poderão fazer observações sobr<br>etivo somente de orientar os di:<br>nte pode excluir as matrículas na:                                                                        | e as turmas escolhidas<br>centes, nenhuma orie<br>turmas escolhidas até                                                                                                    | até <b>22/02/2014.</b><br>ntação é capaz de ca<br>o prazo final da matr                                        | ancelar ou excluir u<br>rícula on-line. |
|                                                | •                                                                                                    | Os orientadores acadêmico<br>É importante lembrar que<br>matrícula escolhida pelo di                                                                                                    | os e coordenadores do seu curs<br>e essas observações têm o obj<br>scente. Apenas o próprio discer                                                                                                    | o poderão fazer observações sobr<br>etivo somente de orientar os di:<br>nte pode excluir as matrículas na:                                                                        | e as turmas escolhidas<br>centes, nenhuma orie<br>turmas escolhidas até                                                                                                    | até <b>22/02/2014.</b><br>ntação é capaz de ci<br>o prazo final da matr                                        | ancelar ou excluir u<br>rícula on-line. |
|                                                | •                                                                                                    | Os orientadores acadêmico<br>É importante lembrar que<br>matrícula escolhida pelo di                                                                                                    | s e coordenadores do seu curs:<br>e essas observações têm o obj<br>scente. Apenas o próprio discer                                                                                                    | o poderão fazer observações sobr<br>etivo somente de orientar os dis<br>te pode excluir as matriculas nas<br>TURMAS SELECTONADAS                                                  | e as turmas escolhidas<br>centes, nenhuma orie<br>turmas escolhidas até                                                                                                    | até <b>22/02/2014.</b><br>ntação é capaz de ca<br>o prazo final da matr                                        | ancelar ou excluir u<br>rícula on-line. |
| urma                                           | • Compo                                                                                                    | Os orientadores acadêmico<br>É importante lembrar que<br>matrícula escolhida pelo di<br>mente Curricular                                                                                                    | os e coordenadores do seu curs<br>e essas observações têm o obj<br>scente. Apenas o próprio discer                                                                                                    | o poderão fazer observações sobr<br>etivo somente de orientar os di<br>ite pode excluir as matriculas nas<br>TURMAS SELECIONADAS                                                  | e as turmas escolhidas<br>centes, nenhuma orie<br>turmas escolhidas até<br>cal Horári                                                                                                    | até 22/02/2014.<br>ntação é capaz de ca<br>o prazo final da matr                                               | ancelar ou excluir<br>rícula on-line.   |
| urma<br>01                                     | Comport<br>ISR0030                                                                                                    | Os orientadores acadêmico<br>É importante lembrar que<br>matrícula escolhida pelo di<br>mente Curricular<br>- CARCINOLOGIA (4 crs.)                                                                                                    | os e coordenadores do seu curs:<br>essas observações têm o obj<br>scente. Apenas o próprio discer                                                                                                    | o poderão fazer observações sobr<br>etivo somente de orientar os di<br>ite pode excluir as matrículas na:<br>TURMAS SELECTONADAS<br>LC<br>IS                                      | e as turmas escolhidas<br>centes, nenhuma orie<br>turmas escolhidas até<br>cal Horári<br>IRH 4T12 6T5                                                                                        | até 22/02/2014.<br>ntação é capaz de c:<br>o prazo final da matr<br>o<br>o                                     | ancelar ou excluir<br>rícula on-line.   |
| urma<br>01<br>01                               | Composition ISR0030<br>ISR0031                                                                                                    | Os orientadores acadêmico<br>É importante lembrar que<br>matrícula escolhida pelo di<br><b>nente Curricular</b><br>- CARCINOLOGIA (4 crs.)<br>- CIÊNCIA E TECNOLOGIA DO PE                                                                                                    | s e coordenadores do seu curs:<br>essas observações têm o obj<br>scente. Apenas o próprio discer<br>SCADO (5 crs.)                                                                                                    | o poderão fazer observações sobr<br>etivo somente de orientar os di<br>nte pode excluir as matrículas nas<br>TURMAS SELECIONADAS<br>LC<br>IS<br>IS                                | e as turmas escolhidas<br>centes, nenhuma orie<br>turmas escolhidas até<br>cal Horári<br>IRH 4112 611<br>IRH 21123 41                                                                        | até 22/02/2014.<br>ntação é capaz de ca<br>o prazo final da matr<br>o<br>o                                     | ancelar ou excluir i<br>rícula on-line. |
| urma<br>01<br>01                               | Compor<br>ISR0030<br>ISR0031<br>ISR0115                                                                                                    | Os orientadores acadêmico<br>É importante lembrar que<br>matrícula escolhida pelo di<br>Ante Curricular<br>- CARCINOLOGIA (4 crs.)<br>- CIÊNCIA E TECNOLOGIA DO PE<br>- LIMNOLOGIA (6 crs.)                                                                                                   | os e coordenadores do seu curs:<br>essas observações têm o obj<br>scente. Apenas o próprio discer<br>SCADO (5 crs.)                                                                                                    | o poderão fazer observações sobr<br>etivo somente de orientar os di<br>ite pode excluir as matrículas nas<br>TURMAS SELECIONADAS<br>LO<br>IS<br>IS<br>IS<br>IS                    | e as turmas escolhidas<br>centes, nenhuma orie<br>turmas escolhidas até<br>cal Horári<br>NRH 4T12 6T3<br>RRH 2T123 41<br>NRH 3T534 41                                                        | até 22/02/2014.<br>ntação é capaz de ci<br>o prazo final da matr<br>0<br>14<br>13<br>13<br>15 5T54             | ancelar ou excluir r<br>rícula on-line. |
| 01<br>01<br>01<br>01                           | Compor<br>ISR0030<br>ISR0031<br>ISR0115<br>ISR0132                                                                                                    | Os orientadores acadêmico<br>É importante lembrar que<br>matrícula escolhida pelo di<br>enete Curricular<br>- CARCINOLOGIA (4 crs.)<br>- CLÊNCLA E TECNOLOGIA DO PE<br>- UMNOLOGIA (6 crs.)<br>- NAVEGAÇÃO BÁSICA (3 crs.)                                                                    | os e coordenadores do seu curs:<br>essas observações têm o obj<br>scente. Apenas o próprio discer<br>SCADO (5 crs.)                                                                                                    | o poderão fazer observações sobr<br>etivo somente de orientar os di<br>ite pode excluir as matrículas nas<br>TURMAS SELECIONADAS<br>LO<br>IS<br>IS<br>IS<br>IS                    | e as turmas escolhidas<br>centes, nenhuma orie<br>turmas escolhidas até<br>cal Horári<br>NRH 4T12 6T3<br>NRH 2T123 4<br>XRH 2T123 4<br>GT123                                                 | até 22/02/2014.<br>ntação é capaz de ci<br>o prazo final da matr<br>p<br>14<br>14<br>13<br>14<br>15 5754       | ancelar ou excluir r<br>rícula on-line. |
| urma<br>01<br>01<br>01<br>01                   | Composition Second Second Seco | Os orientadores acadêmico<br>É importante lembrar que<br>matrícula escolhida pelo di<br>ente Curricular<br>- CARCINOLOGIA (4 ors.)<br>- CIÊNCIA E TECNOLOGIA DO PE<br>- LIMNOLOGIA (6 ors.)<br>- NAVEGAÇÃO BÁSICA (3 ors.)<br>- QUALIDADE DA ÁGUA UTILIZAC                                    | s e coordenadores do seu curs:<br>essas observações têm o obj<br>iscente. Apenas o próprio discer<br>SCADO (5 crs.)<br>DA EM AQUICULTURA (3 crs.)                                                                                   | o poderão fazer observações sobr<br>etivo somente de orientar os di<br>ite pode excluir as matrículas nas<br>TURMAS SELECIONADAS<br>LC<br>IS<br>IS<br>IS<br>IS<br>IS<br>IS        | e as turmas escolhidas<br>centes, nenhuma orie<br>turmas escolhidas até<br>cal Horári<br>RH 4T12 6T<br>RH 2T123 4T<br>RH 3T534 4<br>RH 6T123<br>RH 5T123                                     | até <b>22/02/2014.</b><br>ntação é capaz de ci<br>o prazo final da matr<br>o<br>14<br>134<br>15 5554           | ancelar ou excluir<br>rícula on-line.   |
| orma<br>01<br>01<br>01<br>01<br>01<br>01<br>01 | Compoi<br>ISR030<br>ISR031<br>ISR0115<br>ISR0132<br>ISR0149<br>ISR0164                                                                                                    | Os orientadores acadêmico<br>É importante lembrar que<br>matrícula escolhida pelo di<br>ente Curricular<br>- CARCINOLOGIA (4 crs.)<br>- CIÊNCIA E TECNOLOGIA DO PE<br>- LIMNOLOGIA (6 crs.)<br>- NAVEGAÇÃO BÁSICA (3 crs.)<br>- QUALIDADE DA ÁGUA UTILIZAC<br>- RESISTENCIA DOS MATERIAS A    | s e coordenadores do seu curs:<br>essas observações têm o obj<br>iscente. Apenas o próprio discer<br>SCADO (5 crs.)<br>DA EM AQUICULTURA (3 crs.)<br>IPLICADOS A PESCA (4 crs.)                                                     | o poderão fazer observações sobr<br>etivo somente de orientar os di<br>ite pode excluir as matrículas nas<br>TURMAS SELECIONADAS<br>L<br>IS<br>IS<br>IS<br>IS<br>IS<br>IS         | e as turmas escolhidas<br>centes, nenhuma orie<br>turmas escolhidas até<br>cal Horári<br>RH 4T12 6T<br>RH 2T123 4T<br>RH 2T123 4T<br>RH 6T123<br>RH 5T123<br>RH 5T123<br>RH 2T54 3T          | até 22/02/2014.<br>ntação é capaz de ci<br>o prazo final da matr<br>p<br>14<br>134<br>15 5754                  | ancelar ou excluir i<br>rícula on-line. |
| orma<br>01<br>01<br>01<br>01<br>01             | Compoi<br>ISR0030<br>ISR0131<br>ISR0132<br>ISR0149<br>ISR0164                                                                                                    | Os orientadores acadêmico<br>É importante lembrar que<br>matrícula escolhida pelo di<br>- CARCINOLOGIA (4 crs.)<br>- CIÊNCIA E TECNOLOGIA DO PE<br>- UIMNOLOGIA (6 crs.)<br>- NAVEGAÇÃO BÁSICA (3 crs.)<br>- QUALIDADE DA ÁGUA UTILIZAT<br>- RESISTENCIA DOS MATERIAS A                       | s e coordenadores do seu curs:<br>essas observações têm o obj<br>scente. Apenas o próprio discer<br>SCADO (5 crs.)<br>DA EM AQUICULTURA (3 crs.)<br>IPLICADOS A PESCA (4 crs.)<br>CONFIRME SEUS DADOS                               | o poderão fazer observações sobr<br>etivo somente de orientar os dis<br>ite pode excluir as matrículas nas<br>TURMAS SELECIONADAS<br>LO<br>IS<br>IS<br>IS<br>IS<br>IS<br>IS<br>IS | e as turmas escolhidas<br>centes, nenhuma orie<br>turmas escolhidas até<br>cal Horári<br>NRH 4T12 6T<br>NRH 2T123 4<br>NRH 3T534 4T<br>NRH 3T534 4T<br>NRH 5T123<br>NRH 5T123<br>NRH 2T54 3T | até 22/02/2014.<br>ntação é capaz de ci<br>o prazo final da matr<br>o<br>14<br>13<br>13<br>14<br>15 5754<br>12 | ancelar ou excluir (<br>rícula on-line. |
| furma<br>01<br>01<br>01<br>01<br>01            | Comport<br>ISR0030<br>ISR0031<br>ISR0115<br>ISR0115<br>ISR0149<br>ISR0164                                                                                                    | Os orientadores acadêmico<br>É importante lembrar que<br>matrícula escolhida pelo di<br>- enete Curricular<br>- cancinoLoGIA (4 ors.)<br>- ciênCIA e TECNOLOGIA DO PE<br>- LIMNOLOGIA (6 ors.)<br>- NAVEGAÇÃO BÁSICA (3 ors.)<br>- QUALIDADE DA ÁGUA UTILIZAT<br>- RESISTENCIA DOS MATERIAS A | s e coordenadores do seu curs:<br>essas observações têm o obj<br>scente. Apenas o próprio discer<br>SCADO (5 crs.)<br>DA EM AQUICULTURA (3 crs.)<br>IPLICADOS A PESCA (4 crs.)<br>CONFIRME SEUS DADOS<br>Identidade: *              | o poderão fazer observações sobr<br>etivo somente de orientar os dis<br>ite pode excluir as matrículas nas<br>TURMAS SELECIONADAS<br>LC<br>IS<br>IS<br>IS<br>IS<br>IS<br>IS<br>IS | e as turmas escolhidas<br>centes, nenhuma orie<br>turmas escolhidas até<br>cal Horári<br>RRH 4T12 6T<br>RRH 2T123 4<br>RRH 2T123<br>RRH 6T123<br>RRH 5T123<br>RRH 5T123<br>RRH 2T54 3T1      | até 22/02/2014.<br>ntação é capaz de ci<br>o prazo final da matr<br>0<br>14<br>13<br>14<br>15 5754<br>12       | ancelar ou excluir u<br>rícula on-line. |
| 01<br>01<br>01<br>01<br>01<br>01               | Composition of the second second seco | Os orientadores acadêmico<br>É importante lembrar que<br>matrícula escolhida pelo di<br>enete Curricular<br>- CARCINOLOGIA (4 crs.)<br>- CIÊNCIA E TECNOLOGIA DO PE<br>- LIMNOLOGIA (4 crs.)<br>- NAVEGAÇÃO BÁSICA (3 crs.)<br>- QUALIDADE DA ÁGUA UTILIZAC<br>- RESISTENCIA DOS MATERIAS A   | se coordenadores do seu curs:<br>essas observações têm o obj<br>scente. Apenas o próprio discer<br>SCADO (5 crs.)<br>DA EM AQUICULTURA (3 crs.)<br>IPLICADOS A PESCA (4 crs.)<br>CONFIRME SEUS DADOS<br>Identidade: *<br>Senha: *   | o poderão fazer observações sobr<br>etivo somente de orientar os dis<br>ite pode excluir as matriculas nas<br>TURMAS SELECIONADAS<br>LC<br>IS<br>IS<br>IS<br>IS<br>IS<br>IS       | e as turmas escolhidas<br>centes, nenhuma orie<br>turmas escolhidas até<br>cal Horári<br>IRH 4T12 6T1<br>IRH 2T123 4<br>IRH 2T123<br>IRH 5T123<br>IRH 5T123<br>IRH 2T54 3T1                  | até 22/02/2014.<br>ntação é capaz de ci<br>o prazo final da matr<br>o<br>14<br>15<br>15<br>15<br>15<br>12      | ancelar ou excluir u<br>rícula on-line. |
| 'urma<br>01<br>01<br>01<br>01<br>01            | Comport<br>15R030<br>15R031<br>15R0115<br>15R0132<br>15R0164                                                                                                    | Os orientadores acadêmico<br>É importante lembrar que<br>matrícula escolhida pelo di<br>                                                                                                    | os e coordenadores do seu curs:<br>essas observações têm o obj<br>scente. Apenas o próprio discer<br>SCADO (5 crs.)<br>DA EM AQUICULTURA (3 crs.)<br>IPLICADOS A PESCA (4 crs.)<br>CONFIRME SEUS DADOS<br>Identidade: *<br>Senha: * | o poderão fazer observações sobr<br>etivo somente de orientar os di<br>ite pode excluir as matriculas nas<br>TURMAS SELECIONADAS<br>LC<br>IS<br>IS<br>IS<br>IS<br>IS<br>IS        | e as turmas escolhidas<br>centes, nenhuma orie<br>turmas escolhidas até<br>cal Horári<br>RRH 4T12 6T1<br>RRH 2T123 4<br>RRH 2T123<br>RRH 5T123<br>RRH 5T123<br>RRH 2T54 3T1                  | até 22/02/2014.<br>ntação é capaz de ci<br>o prazo final da matr<br>p<br>14<br>15<br>15 5754<br>12             | ancelar ou excluir u<br>rícula on-line. |

Se durante todo processo nada de errado ocorrer, aparecerá uma mensagem: "Matrículas submetidas com sucesso!"

Pronto, agora é só aguardar o processamento das matrículas.

| Ó-REI                  | ITORIA DE ENS                                                                                  | INO (15.06.43)                                                                                                    | Semestre atual: 2014.1                                                                                                    | - Menu                                                                                                    | u Discente                                                                                                    | Alterar senha                                                                                                    | Ajuda                                                                                 |
|------------------------|------------------------------------------------------------------------------------------------|----------------------------------------------------------------------------------------------------|----------------------------------------------------------------------------------------------------|----------------------------------------------------------------------------------------------------|----------------------------------------------------------------------------------------------------|----------------------------------------------------------------------------------------------------|---------------------------------------------------------------------------------------|
| j                      | • Matríc                                                                                       | ulas submetidas com sucesso!                                                                                                    |                                                                                                    |                                                                                                    |                                                                                                    |                                                                                                    | (y) fechar mensar                                                                     |
| Por                    | TAL DO DISC                                                                                    | ENTE > MATRÍCULA ON-LINE 2014.1 > TURM                                                                                                    | AS SELECIONADAS                                                                                                    |                                                                                                    |                                                                                                    |                                                                                                    | ()                                                                                    |
|                        |                                                                                                | Solicitação de Matrícula Nº O                                                                                                    | 0519                                                                                                    | Im<br>Comp                                                                                                    | <b>Primir</b><br>provante                                                                                                    | Voltar ao I                                                                                                    | 2<br>Portal Discente                                                                  |
|                        |                                                                                                |                                                                                                    |                                                                                                    |                                                                                                    |                                                                                                    |                                                                                                    |                                                                                       |
|                        |                                                                                                |                                                                                                    | INFORMAÇÃO IMPORTANTE                                                                                                    |                                                                                                    |                                                                                                    |                                                                                                    |                                                                                       |
|                        | Ate<br>Apó<br>é pe                                                                             | nção! O período de matrícula on-line é de 16/02,<br>s a data final desse período o discente será autor<br>ermitido ao discente escolher outras turmas ou re                                                                                                    | INFORMAÇÃO IMPORTANTE<br>/2014 a 22/02/2014.<br>maticamente matriculado "EM ESPEF<br>emover as já selecionadas.                                                                                                    | A" em todas a                                                                                                    | s turmas es                                                                                                    | colhidas e exibidas a                                                                                                    | ibaixo. Até a data f                                                                  |
|                        | Ate<br>Apó<br>é pe<br>O de<br>regu                                                             | nção! O período de matrícula on-line é de 16/02,<br>s a data final desse período o discente será autor<br>armitido ao discente escolher outras turmas ou re<br>eferimento das suas matrículas está sujeito ao p<br>Jamento dos cursos de graduação da UFRA.                                                                                                    | INFORMAÇÃO IMPORTANTE<br>/2014 a 22/02/2014.<br>maticamente matriculado "EM ESPEf<br>emover as já selecionadas.<br>rocessamento de matricula que clas                                                                                                    | tA" em todas a:<br>sificará os alun                                                                                                    | s turmas es<br>nos em cada                                                                                                    | colhidas e exibidas a<br>a turma com base no                                                                                                    | abaixo. Até a data f<br>os critérios definido                                         |
| 4                      | Ate<br>Apó<br>é pe<br>O d<br>regu<br>Os o                                                      | nção! O período de matrícula on-line é de 16/02,<br>s a data final desse período o discente será autor<br>ermitido ao discente escolher outras turmas ou re<br>eferimento das sussa matrículas está sujeito ao p<br>Jaimento dos cursos de graduação da URRA.<br>orientadores acadêmicos e coordenadores do seu                                                                                                    | INFORMAÇÃO INFORTANTE<br>/2014 a 22/02/2014.<br>maticamente matriculado "EM ESPEF<br>emover as já selecionadas.<br>rocessamento de matrícula que clas<br>o curso poderão fazer observações so                                                                                                    | LA" em todas a<br>sificará os alun<br>bre as turmas                                                                                             | s turmas es<br>nos em cada<br>escolhidas a                                                                                           | colhidas e exibidas a<br>a turma com base no<br>até <b>22/02/2014.</b>                                                                                       | abaixo. Até a data f<br>as critérios definido                                         |
| 4                      | Ate<br>Apó<br>é pe<br>O d<br>regu<br>Os d<br>É in<br>mat                                       | nção! O período de matrícula on-line é de 16/02,<br>s a data final desse período o discente será autor<br>ermitido ao discente escolher outras turmas ou re<br>eferimento das suas matrículas está sujeito ao p<br>ulamento dos cursos de graduação da UFRA.<br>orientadores acadêmicos e coordenadores do seu<br>nportante lembrar que essas observações têm e<br>rrícula escolhida pelo discente. Apenas o próprio o                                                                                                    | INFORMAÇÃO IMPORTANTE<br>/2014 a 22/02/014.<br>maticamente matriculado "EM ESPEIf<br>emover as já selecionadas.<br>rocessamento de matrícula que clas<br>i curso poderão fazer observações so<br>o objetivo somente de orientar os<br>discente pode excluir as matrículas r<br>TURMAS SELECIONADAS                                                                     | LA" em todas a:<br>sificará os alun<br>bre as turmas<br>discentes, nenl<br>as turmas esco                                                       | s turmas es<br>nos em cada<br>escolhidas a<br>huma orien<br>olhidas até d                                                            | colhidas e exibidas a<br>a turma com base no<br>até <b>22/02/2014.</b><br>tação é capaz de cr<br>o prazo final da matr                                       | ubaixo. Até a data f<br>os critérios definido<br>ancelar ou excluir<br>ícula on-line. |
| ma                     | Ate<br>Apó<br>é pa<br>O d<br>regu<br>Os d<br>É in<br>mat                                       | nção! O período de matrícula on-line é de 16/02,<br>s a data final desse período o discente será autor<br>ermitido ao discente escolher outras turmas ou re<br>eferimento das suas matrículas está sujeito ao p<br>ulamento dos cursos de graduação da UFRA.<br>orientadores acadêmicos e coordenadores do seu<br>nportante lembrar que essas observações têm e<br>rrícula escolhida pelo discente. Apenas o próprio o<br>e Curricular                                                                                                    | INFORMAÇÃO IMPORTANTE<br>/2014 a 22/02/2014.<br>maticamente matriculado "EM ESPEIs<br>emover as já selecionadas.<br>rocessamento de matrícula que clas<br>rocessamento de matrícula que clas<br>o objetivo somente de orientar os<br>discente pode excluir as matrículas r<br>TURMAS SELECIONADAS                                                                      | tA" em todas a:<br>sificará os alun<br>bre as turmas<br>discentes, neni<br>as turmas esco<br><b>Local</b>                                       | s turmas es<br>nos em cada<br>escolhidas a<br>huma orien<br>olhidas até o<br><b>Horário</b>                                          | colhidas e exibidas a<br>a turma com base no<br>até <b>22/02/2014.</b><br>tação é capaz de ci<br>o prazo final da matr                                       | abaixo. Até a data f<br>os critérios definido<br>ancelar ou excluir<br>ícula on-line. |
| ma<br>1                | Ate<br>Apó<br>Ó d<br>regu<br>Os d<br>É in<br>mat                                               | nçãol O período de matrícula on-line é de 16/02,<br>s a data final desse período o discente será autor<br>rmitido ao discente escolher outras turmas ou re<br>derimento das suas matrículas está sujeito ao p<br>ulamento dos cursos de graduação da UFRA.<br>orientadores acadêmicos e coordenadores do seu<br>portante lembrar que essas observaçãos têm n<br>rrícula escolhida pelo discente. Apenas o próprio d<br>e Curricular<br>(CINOLOGIA (4 crs.)                                                                                                | INFORMAÇÃO IMPORTANTE<br>/2014 a 22/02/014.<br>maticamente matriculado "EM ESPEF<br>mover as já selecionadas.<br>rocessamento de matricula que clas<br>o curso poderão fazer observações soc<br>o objetivo somente de orientar os<br>discente pode excluir as matriculas r<br>TURMAS SELECTONADAS                                                                      | tA" em todas a:<br>sificará os alun<br>bre as turmas<br>discentes, neni<br>as turmas esco<br><b>Local</b><br>ISARH                              | s turmas es<br>nos em cada<br>escolhidas a<br>huma orien<br>olhidas até o<br><b>Horário</b><br>4T12 6T54                             | colhidas e exibidas a<br>a turma com base no<br>até <b>22/02/2014.</b><br>tação é capaz de ci<br>o prazo final da matr                                       | ubaixo. Até a data f<br>os critérios definido<br>ancelar ou excluir<br>ícula on-line. |
| ma<br>1                | Component<br>ISR0030 - CAR<br>ISR0031 - CIÊ                                                    | nçãol O período de matrícula on-line é de 16/02,<br>s a data final desse período o discente será autor<br>rrmitido ao discente escolher outras turmas ou re<br>derimento das suas matrículas está sujeito ao p<br>ulamento dos cursos de graduação da UFRA.<br>orientadores acadêmicos e coordenadores do seu<br>uportante lembrar que essas observações têm<br>rrícula escolhida pelo discente. Apenas o próprio d<br>e <b>Curricular</b><br>LICINOLOGIA (4 crs.)<br>NGIA E TECNOLOGIA DO PESCADO (5 crs.)                                               | INFORMAÇÃO IMPORTANTE<br>/2014 a 22/02/2014.<br>maticamente matriculado "EM ESPEF<br>mover as já selecionadas.<br>rocessamento de matricula que clas<br>i curso poderão fazer observações sos<br>curso poderão fazer observações sos<br>discente pode excluir as matriculas r<br>TURMAS SELECIONADAS                                                                   | LA" em todas a:<br>sificará os alun<br>bre as turmas<br>discentes, neni<br>as turmas esco<br>Local<br>ISARH<br>ISARH                            | s turmas es<br>nos em cada<br>escolhidas a<br>huma orien<br>olhidas até o<br><b>Horário</b><br>4T12 6T5/<br>2T123 4T2                | colhidas e exibidas a<br>a turma com base no<br>até <b>22/02/2014.</b><br>tação é capaz de cr<br>o prazo final da matr<br>a<br>a                             | abaixo. Até a data f<br>os critérios definido<br>ancelar ou excluir<br>ícula on-line. |
| ma<br>1<br>1           | Component<br>ISR0030 - CAR<br>ISR0030 - CAR<br>ISR0013 - CIÉI                                  | Ingãol O período de matrícula on-line é de 16/02,<br>s a data final desse período o discente será autor<br>armitido ao discente escolher outras turmas ou re<br>eferimento das suas matrículas está sujeito ao p<br>ulamento dos cursos de graduação da UFRA.<br>orientadores acadêmicos e coordenadores do seu<br>nportante lembrar que essas observações têm o<br>rrícula escolhida pelo discente. Apenas o próprio d<br>e Curricular<br>(CINOLOGIA (4 crs.)<br>NCLAE TECNOLOGIA DO PESCADO (5 crs.)<br>NOLOGIA (6 crs.)                                | INFORMAÇÃO IMPORTANTE<br>/2014 a 22/02/2014.<br>maticamente matriculado "EM ESPEF<br>emover as já selecionadas.<br>rocessamento de matrícula que clas<br>i curso poderão fazer observações sc<br>o objetivo somente de orientar os<br>discente pode excluir as matrículas r<br>TURMAS SELECIONADAS                                                                     | LA" em todas a:<br>sificará os alun<br>bre as turmas<br>discentes, nenl<br>as turmas esco<br>Local<br>ISARH<br>ISARH<br>ISARH                   | s turmas es<br>los em cada<br>escolhidas d<br>huma orien<br>olhidas até<br><b>Horário</b><br>4112 6154<br>21123 413<br>31534 415     | colhidas e exibidas a<br>a turma com base no<br>até <b>22/02/2014.</b><br>tação é capaz de ci<br>o prazo final da matr<br>a<br>4<br>4<br>5 5T54              | abaixo. Até a data f<br>os critérios definido<br>ancelar ou excluir<br>ícula on-line. |
| ma<br>1<br>1<br>1<br>1 | Component<br>ISR0030 - CAR<br>ISR0030 - CAR<br>ISR0031 - CIÉ<br>ISR015 - LIM<br>ISR0152 - NAV  | nção! O período de matrícula on-line é de 16/02,<br>s a data final desse período o discente será autor<br>ermitido ao discente escolher outras turmas ou re<br>eferimento das suas matrículas está sujeito ao p<br>ulamento dos cursos de graduação da UFRA.<br>orientadores acadêmicos e coordenadores do seu<br>nportante lembrar que essas observações têm e<br>rícula escolhida pelo discente. Apenas o próprio d<br>e Curricular<br>ICINOLOGIA (4 crs.)<br>NCIA E TECNOLOGIA DO PESCADO (5 crs.)<br>NOLOGIA (6 crs.)<br>VEGAÇÃO BÁSICA (3 crs.)      | INFORMAÇÃO IMPORTANTE<br>/2014 a 22/02/2014.<br>maticamente matriculado "EM ESPEJ<br>emover as já selecionadas.<br>rocessamento de matrícula que clas<br>rocessamento de matrícula que clas<br>rocessamento de matrícula que clas<br>rocessamento de artículas ro<br>o objetivo somente de orientar os<br>discente pode excluir as matrículas r<br>TURMAS SELECIONADAS | LA" em todas a:<br>sificará os alun<br>bre as turmas<br>discentes, nenl<br>as turmas esco<br>Local<br>ISARH<br>ISARH<br>ISARH<br>ISARH          | s turmas es<br>nos em cada<br>escolhidas a<br>huma orien<br>olhidas até o<br>Horário<br>4T12 6T5/<br>2T123 4T3<br>3T534 4T1<br>6T123 | colhidas e exibidas a<br>a turma com base no<br>até <b>22/02/2014.</b><br>tação é capaz de cr<br>o prazo final da matr<br>prazo final da matr<br>s<br>s 5754 | abaixo. Até a data f<br>os critérios definido<br>ancelar ou excluir<br>ícula on-line. |
| ma<br>1<br>1<br>1<br>1 | Component<br>ISR0030 - CAR<br>ISR0030 - CAR<br>ISR0031 - CIÉ<br>ISR0115 - LIM<br>ISR0122 - NAM | nçãol O período de matrícula on-line é de 16/02,<br>s a data final desse período o discente será autor<br>rrmitido ao discente escolher outras turmas ou re<br>derimento das suas matrículas está sujeito ao p<br>ulamento dos cursos de graduação da UFRA.<br>orientadores acadêmicos e coordenadores do seu<br>uportante lembrar que essas observações têm<br>rrícula escolhida pelo discente. Apenas o próprio d<br>e <b>Curricular</b><br>(CINOLOGIA (4 crs.)<br>NCIA E TECNOLOGIA DO PESCADO (5 crs.)<br>NOLOGIA (6 crs.)<br>VEGAÇÃO BÁSICA (3 crs.) | INFORMAÇÃO IMPORTANTE<br>/2014 a 22/02/2014.<br>maticamente matriculado "EM ESPEF<br>mover as já selecionadas.<br>rocessamento de matrícula que clas<br>. curso poderão fazer observações so<br>o objetivo somente de orientar os<br>discente pode excluir as matrículas r<br>TURMAS SELECIONADAS                                                                      | LA" em todas a:<br>sificará os alun<br>bre as turmas<br>discentes, neni<br>as turmas esco<br>Local<br>ISARH<br>ISARH<br>ISARH<br>ISARH<br>ISARH | s turmas es<br>nos em cada<br>escolhidas a<br>huma orien<br>olhidas até o<br>Horário<br>4T12 6T5/<br>2T123 4T3<br>3T534 4T5<br>5T123 | colhidas e exibidas a<br>a turma com base no<br>até <b>22/02/2014.</b><br>tação é capaz de cr<br>o prazo final da matr<br>o prazo final da matr<br>4<br>4    | abaixo. Até a data f<br>os critérios definido<br>ancelar ou excluir<br>ícula on-line. |